Instructions to locate and register for the MDS 3.0 Training (One Day) course.

You will need to follow these instructions to register for the training

## Go to <u>www.Co.train.org</u>

- **<u>1.</u>** How do I register for CO.TRAIN?
- 2. How Do I Find the: MDS 3.0 Training (One Day) Course
- 1. How Do I Register For CO.TRAIN?

To register as a New User: Go to <u>www.co.train.org</u> Click on the "JOIN" button

1

| PHF-TRAIN powered by KMI's eLMS - Windows Internet Explorer        | _ <u>-</u> • ×                                                                                                    |
|--------------------------------------------------------------------|----------------------------------------------------------------------------------------------------|
| >>>  Ittps://www.co.train.org/DesktopShel.aspx                     | 🔽 🔒 🗟 🐓 🗙 🔀 Google 🖉 🔎                                                                                                    |
| ile Edit View Favorites Tools Help<br>< ॡ]Convert → ₨Select        |                                                                                                    |
| Favorites 🔡 🖌 🏉 PHF-TRAIN powered by 🗙 🮯! Yahoo!                   | 🏠 + 🔂 - 🖻 🖶 Page + Safety + Tools + 🕖 + 🎇                                                                                                    |
| Colorado Department of Public Health & Environment                 | Image: Image: Image |
| CO.TR NN                                                           |                                                                                                    |
| Monday, April 08, 2013<br>Home Calendar Competencies About Help    | Keyword or Course ID Advanced                                                                                                    |
| Login Name Password                                                | Welcome to TRAIN, the premier learning resource for professionals who protect the public's<br>health. A free service of the Public Health Foundation, www.train.org is part of the newly<br>expanded TrainingFinder Real-time Affiliate Integrated Network (TRAIN).                                                                                                    |
| LOGIN<br>Remember My Logo Credentials<br>Forgot Login NamePassword | Through this site, you can:                                                                                                    |
| -OR-                                                               | Quickly find and register for many courses listed on Train.org and participating TRAIN     affiliate stes,     Track your learning with personal online transcripts,     Access valuable materials, course reviews, and discussions to improve your learning     experience, and     stay informed of the latest public health trainings for your area or expertise.                                                                                                    |
| To add your course to TRAIN: Become a Course Provider              | If this is your first visit, click "Create Account" on the left menu to register for TRAIN and start<br>learning today!                                                                                                    |
|                                                                    | If you already have an account, please enter your Login Name and Password in the text-boxes<br>provided on the left menu and click "Login".                                                                                                    |
|                                                                    | Colorado Desartment of Public Health & Environment Homesage Home Page for the Public Health Foundation © PHF 2003-2012- Confidentiality Statement                                                                                                    |
|                                                                    |                                                                                                    |

Click on the hyperlinks to review the CO.TRAIN policies, click the "I agree" checkbox under the Review/Agree to Policy Section, and click "Next".

| />TRAIN Policies - Windows Internet Explorer                                                                                              | •                                                                                                    |                                                                                     |                             |                          |                                     | _ @ ×                  |
|----------------------------------------------------------------------------------------------------|----------------------------------------------------------------------------------------------------|-------------------------------------------------------------------------------------|-----------------------------|--------------------------|-------------------------------------|------------------------|
| COC V Inters://www.co.train.org/Admin/                                                                                                    | TrainRegistration/TrainPolicie                                                                                                    | esSignOff.aspx?groupId=-1                                                           | 8main=1#main                |                          | 💌 🔒 💀 🍫 🗙 🚰 adobe.com               | <b>₽</b> •             |
| File Edit View Favorites Tools Help                                                                                                    |                                                                                                    |                                                                                     |                             |                          |                                     |                        |
| 🔶 Favorites 🛛 🏉 TRAIN Policies                                                                                                    |                                                                                                    |                                                                                     |                             |                          | 🟠 🔹 🗟 👻 🚍 📥 👻 Page 🔹                | Safety 🕶 Tools 🕶 🔞 🕶 🎇 |
| Colorado Department of Public Health & Envir                                                                                              | ronment                                                                                                    |                                                                                     |                             |                          |                                     | Welcome Guest!   Login |
| CO.TRNN                                                                                                    |                                                                                                    |                                                                                     |                             |                          | Training<br>Real-time<br>Integrated | Affiliate<br>Network   |
| Tuesday, June 05, 2012                                                                                                    |                                                                                                    |                                                                                     |                             |                          |                                     |                        |
| Home Course Search                                                                                                    | Calendar                                                                                                    | Help                                                                                | Competencies                | About This Site          |                                     |                        |
| Please read th<br>Note: You mus<br>TRAIN Policie<br>1. Gener<br>2. Confid<br>3. Learn<br>4. Cours<br>5. Definit<br>I lagree to<br>Next Ca | e following TRAIN policies<br>it agree to these policies<br><b>S</b><br>al Policies and Llability Ti<br>lentiality Statement<br>r Rights and Responsib<br>e Provider Rights and Re<br>dons<br>these TRAIN policies<br>ancel | es carefully. If you agree t<br>to be able to access the<br>'erms<br>sponsibilities | to these policies, check th | re box below to continue | e with the registration.            |                        |

Complete the following screens of personal information – Click "Next" at the bottom of each screen to continue and complete your profile.

You will determine what your user name and password will be. Please make note of your Login Name and Password for future reference.

| Colorado's Learning Management System CO.TRUN Tuesday, July 01, 2014                                                                                                    | Welcome Guest!   Login                                                                                                    |
|----------------------------------------------------------------------------------------------------|----------------------------------------------------------------------------------------------------|
| Home Calendar Competencies About Help                                                                                                    | Search by Keyword or Course ID                                                                                                    |
| Required Fields         Login Name*         Password*         Confirm Password*         First Name*         Postion Title*         Telephone (daytime)*         Email*         Confirm Final*         Organization name*         Department / Division*         Address 1*         Country*         State / Territory*         Select         City / Township / Town*         Zip code / Postal code*         Country*         Select Question and provide a ONE WORD answer.         Question*         Select Question         Answer* | Optional Fields         Midle Name         Telephone (evening)         Daytime Extension         Pager         Fax         Mobile         Bureau' Section         Address 2         In would like to receive emails from TRAN         In would like to receive emails from TRAN         In wo |

| PHF-TRAIN powered by KMI's eLMS - Windows Internet Explorer                                                                                                    |                                                                                                    |                                     |                                                                                                    |
|----------------------------------------------------------------------------------------------------|----------------------------------------------------------------------------------------------------|-------------------------------------|----------------------------------------------------------------------------------------------------|
| File Edit View Favorites Tools Help                                                                                                    | roups.aspx                                                                                                    | X S grand jun                       |                                                                                                    |
| 🔆 Favorites 🛛 😨 🕞 PHF-TRAIN powered by 🗙 🕼 Grand Junction Zip Codes                                                                                                    | A                                                                                                    | 🟠 • 🗟 • 🖻                           |                                                                                                    |
| Colorado Department of Public Health & Environment                                                                                                    |                                                                                                    |                                     |                                                                                                    |
| CO.I R. JIN                                                                                                    |                                                                                                    |                                     |                                                                                                    |
| Wednesday, June 06, 2012           Home         Course Search         Calendar                                                                                                    | Help Competencies About This Site                                                                                                    |                                     |                                                                                                    |
| Group Selection: As a member of TRAIN, yo<br>connected and will not require you to have a<br>select.<br>To participate on one or more portals, follow<br>1. Choose the "Select Groups" button n<br>for Disease Control and Prevention),<br>2. Select your groups within each portal | I have the opportunity to participate on one or more of the TRAIN portals listed below. Train j<br>separate accounts or logins. Remember that you will only need one TRAIN account for any p<br>the instructions below.<br>ext to the desired portal, "State Portal", "MRC Portal" (Medical Reserve Corp), or "CDC Portal | ortals are<br>ortals you<br>(Center |                                                                                                    |
| The portals and groups you select will deter                                                                                                    | nine what TRAIN content (including courses) you can access.                                                                                                    |                                     | Under State Portal                                                                                                    |
| Select the state or territory in which you work State Portal Select Groups                                                                                                    | study, or reside - or select "International".<br>move Groups                                                                                                    |                                     | click on "Select Groups"                                                                                                    |
| Selected Groups:<br>National/Colorado/I. Northwest Region/Mes                                                                                                    | a/Public Health                                                                                                    |                                     |                                                                                                    |
| If you are a member of the Medical Reserve<br>MRC Portal Select Groups No Gr                                                                                                    | Corps, then you should select MRC Portal in addition to your state.                                                                                                    |                                     |                                                                                                    |
| To access additional CDC TRAIN (Center fo<br>you should also add the CDC Portal.<br>CDC Portal Select Groups No Gri                                                                                                    | Disease Control and Prevention) content, and to participate in CDC-hosted communities o                                                                                                    | practice,                           |                                                                                                    |
| Note: You must select at least one portal. Back Next                                                                                                    | © PHF 2003-2012- Confidentiality Statement                                                                                                    |                                     |                                                                                                    |
|                                                                                                    |                                                                                                    |                                     | GUIDE                                                                                                    |
| Select Groups                                                                                                    | Select the appropriate region and<br>county. See guide.<br>For the ODP discipline select<br>"Health Care"<br>Then click on "Submit"<br>On the next screen choose "Next"                                                                                                    |                                     | Region I Counties:<br>Eagle, Garfield, Grand, Jackson,<br>Mesa, Moffat, Pitkin, Rio Blanco,<br>Routt, Summit<br>Region II Counties:<br>Adams, Arapahoe, Broomfield,<br>Boulder, Clear Creek, Denver,<br>Douglas, Elbert, Gilpin, Jefferson<br>Region III Counties:<br>Cheyenne, Kit Carson, Larimer,<br>Lincoln, Logan, Morgan, Phillips,<br>Sedgwick, Yuma, Washington,<br>Weld |
| Submit Close                                                                                                    | Region VII Counties:<br>Alamosa, Conejos, Costilla<br>Mineral, Rio Grande, Sagu<br>Region VIII Counties:<br>Custer, Fremont, Huerfano<br>Las Animas, Pueblo<br>Region IX Counties:<br>Baca, Bent, Crowley, Kiow<br>Otero, Prowers                                                                                         | ,<br>ache<br>,<br>a,                | Region IV Counties:<br>Delta, Hinsdale, Gunnison,<br>Montrose, Ouray, San Miguel<br>Region V Counties:<br>Chaffee, El Paso, Lake, Park,<br>Teller<br>Region VI Counties:<br>Archuleta, Dolores, La Plata,<br>Montezuma, San Juan                                                                                                    |

|    | Other" option is selected, please enter specialization.             | Value                                       |
|----|---------------------------------------------------------------------|---------------------------------------------|
|    | Alliad Health Professional                                          | Value                                       |
|    | Administrator / Director / Manager                                  |                                             |
|    | Administrative Support Staff                                        |                                             |
|    | Animal Control Specialist / Veterinarian                            |                                             |
|    | Biostatistician                                                     |                                             |
|    | Childcare Provider                                                  |                                             |
|    | Communicable Disease / Infection Control Staff                      |                                             |
|    | Dental Professional                                                 | Polaria V                                   |
|    |                                                                     | Jelect                                      |
|    | emergency Responder                                                 | Select                                      |
|    | Environmental Health Protessional                                   | Select Y                                    |
|    | Epidemiologist / Surveillande Staff                                 |                                             |
|    | Finance and Budget Start                                            |                                             |
|    | Government Official                                                 | Salaat                                      |
|    | Health Educator                                                     |                                             |
|    | Laboratory Professional / Technician                                |                                             |
|    | Law Enforcement                                                     |                                             |
|    | Legal Professional                                                  |                                             |
|    | Librarian / Information Specialist                                  |                                             |
|    | Licensure / Inspection / Regulatory Specialist                      |                                             |
|    | Medical Examiner / Coroner                                          |                                             |
|    |                                                                     | Jelect                                      |
|    | Nurse                                                               | Select                                      |
|    | Occupational Health and Safety Personnel Outstand (Field Wester     |                                             |
|    | Damaan / Field Wolker                                               | Police V                                    |
|    | namacy Professional                                                 | Select                                      |
|    | nysidan                                                             | Select                                      |
|    | Non-Physician Clinician                                             | Select Select "Other" and onten M           |
|    | rolicy / Hanner<br>Program Specialist                               | Select Other and enter ML                   |
|    | Public Health Official                                              | them alight an 'Nlast                       |
|    | Public Relations / Media Specialist                                 | then click on Next.                         |
|    | Researcher / Analyst                                                |                                             |
|    | Student                                                             |                                             |
|    | Teacher / Faculty                                                   |                                             |
|    | Volunteer<br>Other (menifu)                                         |                                             |
| _  | Guer (specify)                                                      |                                             |
| se | select up to three (3) Work Settings that best fit your work enviro | ent. Choose Subcategories where applicable. |
| ĺ  | Work Settings                                                       | lue                                         |
|    | Academic / Educational Institution                                  | elect V                                     |
|    |                                                                     |                                             |
|    | Official Public Health Agencies                                     | elect                                       |
|    | Military                                                            |                                             |
|    | Other Government Agencies (except Military)                         |                                             |
|    | Healthcare Services                                                 |                                             |
|    | Indian Health Service                                               | Select "Other" and enter ML                 |
|    | Trihal Health Sites                                                 | then click on "Nevt"                        |
|    | Non-Profit Organization (event Healthcare)                          | uten enek on Next.                          |
|    | Reneration (except Realificate)                                     |                                             |
|    | Privale industry (except Healthcare)                                |                                             |
|    | Iner (specify)                                                      |                                             |
|    | outer (specify)                                                     |                                             |

| Home Calendar Competencie | es About Help                         |                                       | Search by Keyword or Course ID | a                                             |
|---------------------------|---------------------------------------|---------------------------------------|--------------------------------|-----------------------------------------------|
| Pl                        | ease select appropriate demographic i | nformation (optional).                |                                |                                               |
| De                        | emographic Information                | Value                                 |                                |                                               |
| E                         | ducation level (highest attained)     | Select                                |                                | This screen is optional Vou                   |
| Se                        | вх                                    | Select -                              |                                | This screen is optional. Tou                  |
| Et                        | hnicity                               | Select                                |                                | can fill out the information if               |
| R                         | ace                                   | Select                                |                                |                                               |
| Bi                        | rth Date                              | (Format: MM/DD/YYYY)                  |                                | vou want to It will help us                   |
| Pr                        | rimary Language                       | Select                                |                                |                                               |
| Se                        | econdary Language                     | Select                                |                                | collect data and determine how                |
|                           | Back Next                             | 2003-2014 - Confidentiality Statement |                                | the MDS program should proceed in the future. |
|                           |                                       | rowered by row mc.                    |                                | Clipte "Nort"                                 |
|                           |                                       |                                       |                                | Click Inext                                   |

This screen will appear once your account is set up. Click on Continue.

| PHE-TRATN DOWN           | ered by KMi's el l                               | 45 - Windows Inte                                | ernet Evolorer      |                           |                        |                             |                           |                      |                        |                        |                                                       |                   |
|--------------------------|--------------------------------------------------|--------------------------------------------------|---------------------|---------------------------|------------------------|-----------------------------|---------------------------|----------------------|------------------------|------------------------|-------------------------------------------------------|-------------------|
| ()                       | tps://www.co.train                               | .org/Admin/TrainReg                              | istration/TrainReg  | jistrationComplete.aspx   | ?CourseProvider=&F     | RmtL=#JAWS8tartPoin         | t                         | <b>I</b>             | a 😽 🗙 🚮                | rand junction zip code | 2                                                     | ρ.                |
| File Edit View           | Favorites Tools                                  | Help                                             |                     |                           |                        |                             |                           |                      |                        |                        |                                                       |                   |
| 🖕 Favorites 🛛 🄏          | PHF-TRAIN powere                                 | d by KMi's eLMS                                  |                     |                           |                        |                             |                           |                      | 🟠 • 🔊                  | - 🖃 🖶 - Page           | e 🔹 Safety 🗸                                          | Tools + 🕢 +       |
| Colorado Department of P | Public Health & Environm                         | ənt                                              |                     |                           |                        |                             |                           |                      |                        |                        | Welc                                                  | ome Guest   Login |
| CO.TR                    | ŅN                                               |                                                  |                     |                           |                        |                             |                           |                      |                        |                        | TrainingFinde<br>Real-time Affilia<br>Integrated Netw | PHF               |
| Wednesday, June 06, 2012 |                                                  |                                                  |                     |                           |                        |                             |                           |                      |                        |                        |                                                       |                   |
| Home                     | Course Search                                    | Calendar                                         | Help                | Competencies              | About This Site        |                             |                           |                      |                        |                        |                                                       |                   |
|                          | Hello, test<br>Your NEW ACCC<br>Click on Continu | UNT has been created<br>e button to register for | your course.        |                           |                        |                             |                           |                      |                        |                        |                                                       |                   |
|                          | To receive email                                 | from TRAIN, you mu                               | ist confirm your en | ail account. An email has | s been sent to you fro | m the TRAIN system. Ple     | ase open this email and o | click or copy and pa | te the link in that me | isage.                 |                                                       |                   |
|                          | Continue                                         |                                                  |                     |                           |                        |                             |                           |                      |                        |                        |                                                       |                   |
|                          |                                                  |                                                  |                     |                           | © PHF 2003             | 3-2012- Confidentiality Sta | tement                    |                      |                        |                        |                                                       |                   |
|                          |                                                  |                                                  |                     |                           |                        |                             |                           |                      |                        |                        |                                                       |                   |
|                          |                                                  |                                                  |                     |                           |                        |                             |                           |                      |                        |                        |                                                       |                   |
|                          |                                                  |                                                  |                     |                           |                        |                             |                           |                      |                        |                        |                                                       |                   |

## 2. How Do I Find:

Once you've created your profile, log in to CO.TRAIN using your new user name and password. Your screen should look something like this:

To find the MDS 3.0 Training (One Day) offered by CDPHE Health Facilities and Emergency Medical Services Division:

| Colorado's Learning Management System |                                |                           | Welcome v!   My Account   Logoff |                        |
|---------------------------------------|--------------------------------|---------------------------|----------------------------------|------------------------|
| CO.TR NN                              |                                |                           | PHF                              |                        |
| uesday, July 01, 2014                 |                                |                           |                                  |                        |
| Home Calendar Competency Assessm      | ent Resources Discussions Help |                           | Search by Keyword or Course ID   |                        |
| Announcements                         |                                | v's Dashboard             |                                  |                        |
| 4 <u>Back</u>                         | Pause                          | Next My Action Items      | Click to Expand                  |                        |
| Upcoming Events for the next 2 months |                                | + My Learning             |                                  |                        |
| Upcoming Events                       | Click to Expa                  | H My Certificates         |                                  | (this is the course id |
| COLORADO CONFERENCES                  |                                | H My Training Plans       |                                  |                        |
|                                       | _                              | + My Surveys              |                                  | click on the spyglas   |
| Updated //1/2014 8:11 PM ET           | Up                             | H My Links                |                                  |                        |
|                                       | © PHF 2003-2014 -<br>Powere    | Confidentiality Statement |                                  |                        |

Continued on next page

A page like this will appear. Select Registration.

| Uesday, September 02, 2014<br>Home Calendar Competency Assessment Resources Discussions Help<br>Course Details<br>MDS 3.0 Training (One Day)<br>Course Details<br>Course Details<br>Course Details<br>Course ID: 1052992<br>Format: On-Site - Classroom course or workshop (Live Event)<br>Clinical / Non-Clinical: Non Clinical<br>Course Number:<br>Cost (USS): 0.00<br>Credit Type(s): none<br>Scheduled Date: Multiple Dates <u>Get more dates and times</u><br>Certificate:<br>Course Description: This MDS training will be only one day long and will focus on the upcoming changes to<br>efficient Aenach. This MDS training will be only one day long and will focus on the upcoming changes to<br>efficient Aenach. This MDS training will be only one day long and will focus on the upcoming changes to<br>efficience October 1, 2014. We will also be looking again at those tough areas within the<br>email code he Hernsd eta@state.co.us to let us know which are your "toughies" to be co                                                                                                    | Search by Keyword or C |
|----------------------------------------------------------------------------------------------------|------------------------|
| wesday, September 02, 2014         Home Calendar Competency Assessment Resource         Course Details         MDS 3.0 Training (One Day)         Back         Course Details         Course Details         Course Details         Course Details         Course Details         Course Details         Course ID:         1052992         Format:       On-Site - Classroom course or workshop (Live Event)         Clinical       Non-Clinical:         Non-Clinical:       Non Clinical         Cost (USS):       0.00         Credit Type(s):       none         Scheduled Date:       Multiple Dates         Course Description:       This MDS training will be only one day long and will focus on the upcoming changes to effective October 1, 2014. We will also be looking again at those tough areas within the email codphe hfemsd eta@state.cous to let us know which are your "toughies" to be course to be counted at the second second                                                                                                    | Search by Keyword or C |
| Home Calendar Competency Assessment Resource/ Discussions Help         Course Details         MDS 3.0 Training (One Day)         Back         Course Details         Contacts       Registration       Reviews         Course Details       Contacts       Registration       Reviews         Course ID:       1052992         Format:       On-Site - Classroom course or workshop (Live Event)         Clinical:       Non Clinical         Course Number:       Cost(US\$):       0.00         Credit Type(s):       none         Scheduled Date:       Multiple Dates       Get more dates and times         Course Description:       This MDS training will be only one day long and will focus on the upcoming changes to effective October 1, 2014. We will also be looking again at those tough areas within the email codeh htemsd eta@state.co.us to let us know which are your "toughies" to be col                                                                                                    | Search by Keyword or C |
| Course Details           MDS 3.0 Training (One Day)           Dack           Course Details         Contacts         Registration         Reviews           Course ID:         1052992         Format:         On-Site - Classroom course or workshop (Live Event)           Clinical / Non-Clinical:         Non Clinical         Course Number:         Cost (US\$):         0.00           Credit Type(s):         none         Scheduled Date:         Multiple Dates         Get more dates and times           Certificate:         Course Description:         This MDS training will be only one day long and will focus on the upcoming changes to effective October 1, 2014. We will also be looking again at those tough areas within the email ogdphe htemsd eta@state.co.us to let us know which are your "toughies" to be comained to the training will be only one day long and will focus on the upcoming changes to the email ogdphe htemsd eta@state.co.us to let us know which are your "toughies" to be comained to the training will be only one day long and those tough areas within the email ogdphe htemsd eta@state.co.us to let us know which are your "toughies" to be comeaned to the training will be only one day long and those tough areas within the email ogdphe htemsd eta@state.co.us to let us know which are your "toughies" to be comeaned to the training will be only one day long and those tough areas within the email ogdphe htemsd eta@state.co.us to let us know which are your "toughies" to be comeaned to the training will be only one day long and those tough areas within the email ogdphe htemsd eta@state.co.us to let us know which are your "toughies" to be comeaned to the th                                                                                                    | Share                  |
| Columns          Columns          Columns <td< td=""><td>Share</td></td<>                                                                                                    | Share                  |
| MDS 3.0 Training (One Day)         Course Details       Contacts       Registration         Course ID:       1052992         Format:       On-Site - Classroom course or workshop (Live Event)         Clinical / Non-Clinical:       Non Clinical         Course Number:       Cost (US\$):       0.00         Credit Type(s):       none         Scheduled Date:       Multiple Dates       Get more dates and times         Certificate:       Course Description:       This MDS training will be only one day long and will focus on the upcoming changes to effective October 1, 2014. We will also be looking again at those lough areas within the email codeh htemsd eta@state.co.us to let us know which are your "toughies" to be comediated and the second second secon                                                                                                    | Share                  |
| Course Details         Contacts         Registration         Reviews           Course ID:         1052992         Format:         On-Site - Classroom course or workshop (Live Event)           Clinical / Non-Clinical:         Non Clinical         Non Clinical         Course Number:           Cost (US\$):         0.00         Credit Type(s):         none           Scheduled Date:         Multiple Dates         Get more dates and times           Course Description:         This MDS training will be only one day long and will focus on the upcoming changes to the date hermsd eta@state.co.us         to be to sknow which are your "toughies" to be co                                                                                                    | Share                  |
| Course ID:       1052992         Format:       On-Site - Classroom course or workshop (Live Event)         Clinical / Non-Clinical:       Non Clinical         Course Number:       Cost (US\$):       0.00         Credit Type(s):       none         Scheduled Date:       Multiple Dates       Get more dates and times         Certificate:       This MDS training will be only one day long and will focus on the upcoming changes to effective October 1, 2014. We will also be looking again at those lough areas within the email cobe hemsd eta@state.co.us to let us know which are your "toughies" to be coded to be come and the email code hemsd eta@state.co.us to let us know which are your "toughies" to be coded to be coded to                                             | Share                  |
| Course ID:         1052992           Format:         On-Site - Classroom course or workshop (Live Event)           Clinical / Non-Clinical:         Non Clinical           Course Number:         Course Number:           Cost (US\$):         0.00           Credit Type(s):         none           Scheduled Date:         Multiple Dates: Get more dates and times           Certificate:         Course Description:           This MDS training will be only one day long and will focus on the upcoming changes to enail cophe.hfemsd eta@etate.co.us         to let us know which are your "toughies" to be comed to be cover to be to be cover to be to be cover to be to be cover to be to be cover to be cover to be to be cover to be cover                                                                                        | Share                  |
| Course ID:         1052992           Format:         On-Site - Classroom course or workshop (Live Event)           Clinical / Non-Clinical:         Non Clinical           Course Number:         Cost (US\$):         0.00           Credit Type(s):         none           Scheduled Date:         Multiple Dates         Get more dates and times           Certificate:         Course Description:         This MDS training will be only one day long and will focus on the upcoming changes to effective October 1, 2014. We will also be looking again at those tough areas within the email cophe htfemsd eta@state.co.us to let us know which are your "toughies" to be compared to the term or the effective october 1, 2014.                                                                                                    |                        |
| Format:         On-Site - Classroom course or workshop (Live Event)           Clinical / Non-Clinical:         Non Clinical           Course Number:         Cost (US\$):         0.00           Credit Type(s):         none           Scheduled Date:         Multiple Dates         Get more dates and times           Certificate:         This MDS training will be only one day long and will focus on the upcoming changes to effective October 1, 2014. We will also be looking again at those tough areas within the email cohe hefmad eta@state.co.us to let us know which are your "toughies" to be compared to the transmission of the transmission of |                        |
| Clinical / Non-Clinical: Non Clinical<br>Course Number:<br>Cost (USS): 0.00<br>Credit Type(s): none<br>Scheduled Date: Multiple Dates <u>Get more dates and times</u><br>Certificate:<br>Course Description: This MDS training will be only one day long and will focus on the upcoming changes to<br>effective October 1, 2014. We will also be looking again at those tough areas within the<br>email coden before the up more dates and so to let us know which are your 'toughies' to be co                                                                                                    |                        |
| Cost (US\$): 0.00<br>Credit Type(s): none<br>Scheduled Date: Multiple Dates <u>Get more dates and times</u><br>Certificate:<br>Course Description: This MDS training will be only one day long and will focus on the upcoming changes to<br>effective October 1, 2014. We will also be looking again at those tough areas within the<br>email coden before the use non-which are your 'toughies' to be co                                                                                                    |                        |
| Credit Type(s): none<br>Scheduled Date: Multiple Dates <u>Get more dates and times</u><br>Certificate:<br>Course Description: This MDS training will be only one day long and will focus on the upcoming changes to<br>effective October 1, 2014. We will also be looking again at those tough areas within the<br>email <u>cidohe hfemsd eta@state.co.us</u> to let us know which are your toughies' to be co                                                                                                    |                        |
| Creating (pers).         Indice           Scheduled Date:         Multiple Dates         Get more dates and times           Certificate:         Course Description:         This MDS training will be only one day long and will focus on the upcoming changes to effective October 1, 2014. We will also be looking again at those tough areas within the email cobe hermsd sta@state.co.us           Course Description:         This MDS training will be only one day long and will focus on the upcoming changes to effective October 1, 2014. We will also be looking again at those tough areas within the email cobe hermsd sta@state.co.us                                                                                                    |                        |
| Certificate: Course Description: This MDS training will be only one day long and will focus on the upcoming changes to effective October 1, 2014. We will also be looking again at those tough areas within th email course herems deta@state.cous to let us know which are your 'toughies' to be co                                                                                                    |                        |
| Course Description: This MDS training will be only one day long and will focus on the upcoming changes to effective October 1, 2014. We will also be looking again at those tough areas within the email cophe htems deta@state.co.us to let us know which are your 'toughies' to be co                                                                                                    |                        |
| effective October 1, 2014. We will also be looking again at those tough areas within the<br>email <u>cdohe.hfemsd.eta@state.co.us</u> to let us know which are your 'toughies' to be co                                                                                                    | o the MDS that will be |
| Subject Asso(a)                                                                                                    | e MDS. Feel free to    |
| Subject Areals): Healthcare                                                                                                    |                        |
| Audience(s): Healthcare                                                                                                    |                        |
| Background/Role(s): None                                                                                                    |                        |
| Course Language(s): English                                                                                                    |                        |
| Course Level: Intermediate                                                                                                    |                        |
| Core Competencies: none                                                                                                    |                        |
| Registration Required no no no no no no no no no no no no no                                                                                                    |                        |
| Registration<br>Restrictions:                                                                                                    |                        |
| Sponsor: CDPHE Health Facilities & Emergency Medical Services Division                                                                                                    |                        |
| Accreditations: none                                                                                                    |                        |

Choose "Details" to learn more about the location. When you are ready simply choose "Register" next to the location of your choice. After you register you will receive an email confirmation.

| Tip: To sort by any column, click | the column heading. Or us | ws se default order by <u>Date</u> cation. |                 |          | $\neg$ |
|-----------------------------------|---------------------------|--------------------------------------------|-----------------|----------|--------|
| Details                           | Location                  | Date                                       | <u>Distance</u> |          |        |
| Details Map                       | CDPHE                     | 9/12/2014 8:00 AM MT                       | 0               | Register |        |
| Details Map                       | La Quinta Inn             | 9/18/2014 8:00 AM MT                       | 198             | Register |        |
| Details Map                       | Hampton Inn               | 10/2/2014 8:00 AM MT                       | 68              | Register |        |
| Details Map                       | La Quinta Inn             | 10/7/2014 8:00 AM MT                       | 91              | Register | J      |
| ack Find other courses like thi   | s                         |                                            |                 |          |        |

After you have completed the MDS 3.0 course please feel free to click *Review* and let us know your thoughts.